## **Istruzioni per installazione client Mexal su ambiente windows**

**1** Dopo aver scaricato il file, va scompattato in una cartella qualsiasi, quindi deve essere eseguito, con un doppio click, il file estratto (idesksetup.exe).

**2** lasciare selezionata la modalità standard e confermare con un click su OK.

A questo punto viene creata sul Desktop di Windows una nuova icona del programma client Mexal.

**3** Facendo doppio click sulla nuova icona la prima volta si dovrà selezionare <u>Local</u> se il Server di Mexal è una macchina di proprietà (presente nella propria rete locale o raggiungibile con un indirizzo IP statico) oppure <u>Live</u> per le installazioni residenti sulla Server-Farm della Passepartout.

**4** Per le installazioni **Local** sarà sufficiente indicare il nome del Server o il suo indirizzo IP e la relativa porta dedicata al servizio Mexal (tipicamente 9000). Per le installazioni **Live** é sufficiente indicare il nome univoco del **Dominio** della propria installazione, seguito dalle credenziali di accesso a Mexal.